# Программный модуль «Комплексная автоматизация ресторанов» («Тока»)

Руководство администратора

# Оглавление

| Оглавление                              | 1  |
|-----------------------------------------|----|
| Введение                                | 3  |
| Сокращения и терминология               | 3  |
| Назначение                              | 3  |
| Сведения о правообладателях             | 3  |
| Перед началом работы                    | 4  |
| Описание                                | 4  |
| Необходимое оборудование                | 4  |
| Установка                               | 4  |
| Настройка и внедрение                   | 5  |
| Заведения                               | 5  |
| Создание заведения                      | 5  |
| Удаление заведения                      | 9  |
| Товары                                  | 9  |
| Создание и редактирование товаров       | 9  |
| Удаление товара                         | 11 |
| Блюда                                   | 11 |
| Создание и редактирование блюда         | 12 |
| Удаление блюда                          | 14 |
| Категории                               | 14 |
| Создание и редактирование категории     | 15 |
| Удаление категории                      | 16 |
| Меню                                    | 16 |
| Создание и редактирование меню          | 16 |
| Удаление меню                           | 19 |
| Модификаторы                            | 19 |
| Создание и редактирование модификаторов | 20 |
| Удаление модификаторов                  | 21 |
|                                         |    |

| Использование сервиса | 21 |
|-----------------------|----|
| Работа с заказами     | 21 |
| Склад                 | 23 |
| Остатки               | 23 |
| Поступления           | 24 |
| Списания              | 25 |
| Перемещение           | 26 |
| Дашборд и аналитика   | 27 |

# Введение

### Сокращения и терминология

- ОС операционная система.
- ПО программное обеспечение.
- Бэк-офис веб-интерфейс, часть модуля.
- Фронт-офис модуль, запускаемый на смарт-терминалах Эвотор.

## Назначение

Это руководство содержит информацию о работе с программным модулем «Комплексная автоматизация ресторанов» («Тока») для владельцев, администраторов и управляющих, взаимодействующих с бэк-офисом.

Модуль предназначен настройки кассовой части и управления всеми сущностями.

## Сведения о правообладателях

Авторские права на программный модуль «Комплексная автоматизация ресторанов» («Тока») принадлежат ООО «Эвотор».

# Перед началом работы

## Описание

Эффективность бизнеса напрямую зависит от качества организации рабочих процессов. Сервис «Тока» обеспечивает простое и понятное управление заведениями. Позволяет создать новые торговые точки, работать с товарами, блюдами, техкартами. Поможет быстро и эффективно обслужить клиента.

## Необходимое оборудование

Чтобы автоматизировать ресторан, необходим копмьютер, планшет или ноутбук с современным веб-браузером, а также смарт-терминал Эвотор (6 или Power) с установленным приложением Тока.

## Установка

Программный модуль запускается и работает на смарт-терминалах Эвотор после установки приложения из Эвотор.Маркет: <u>https://market.evotor.ru/store/apps/8cecff26-e00e-472b-b6eb-</u> <u>16ccd8638112</u>

Для установки необходимо зайти в личный кабинет Эвотор, открыть ссылку выше и установить приложение. После этого вы авторизуетесь в бэк-офисе.

# Настройка и внедрение

#### Заведения

При установке заведения синхронизируются с магазинами в ЛК Эвотор.

Список всех заведений находится в разделе «Настройки» → «Заведения».

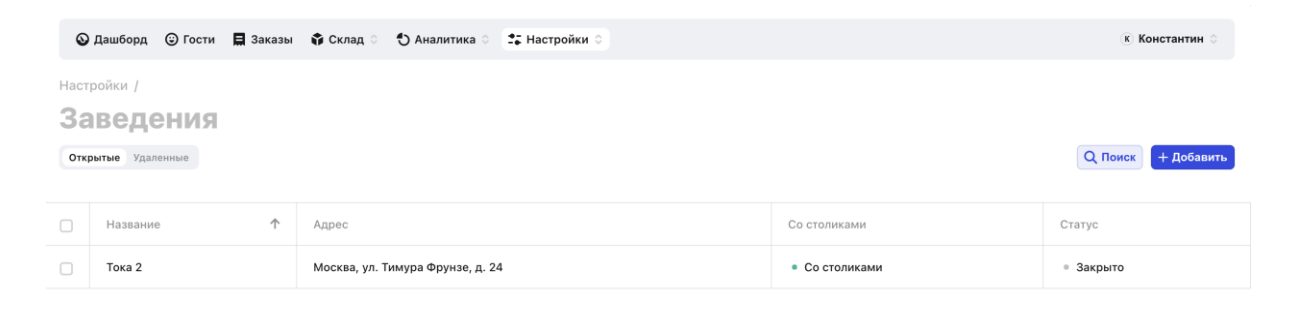

#### Создание заведения

Чтобы создать новое заведение, перейдите в раздел «Настройки» → «Заведения» и нажмите «Добавить» в правом верхнем углу. У вас откроется новая страница для создания заведения:

| :      | 🛇 Дашборд 😳 Гости                      | 🗮 Заказы 🛭 🛊 Склад 🗧 🏷 Аналитика 🗧 🏥 Настройки 🛇 | Полная версия 🕞 |
|--------|----------------------------------------|--------------------------------------------------|-----------------|
| *      | Настройки / Заведения /<br>Новое завел | ление                                            |                 |
|        | повое завер                            | Основная информация                              |                 |
| ଚ      | 🚍 Информация                           | Название                                         | 0               |
| â      | Режим работы                           | Название                                         | ())             |
| Ψ٩     | <ul> <li>Терминалы</li> </ul>          | Адрес 💿                                          |                 |
| ₽      | 🖵 ТВ-борды                             | Пушкинская, 268                                  |                 |
| 12<br> |                                        | Открыта                                          |                 |
|        |                                        | Настройки                                        |                 |
|        |                                        | Доступные меню                                   |                 |
|        |                                        |                                                  |                 |
|        |                                        |                                                  |                 |

В названии указывается читаемое название заведения. В адресе — адрес физического расположения. Статус — открыто или закрыто (для точек/заведений, которые прекратили работу).

Доступные «Меню» и появятся после создания новой точки. В этих пунктах вы сможете выбрать меню, которые будут доступны для этой точки.

#### Раздел «Режим работы»

Здесь вы можете настроить режим работы торговой точки. Доступно два основных варианта:

- Настроить каждый день;
- 24/7.

Если выбрали первый вариант, то сможете настроить время открытия и закрытия заведения на каждый день недели.

Если выбрали «24/7», то торговая точка будет открыта круглосуточно.

| :        | 🛇 Дашборд 🎯 Гости 目     | Заказы 🗳 Склад 💍 🕙 Аналитика 🗧 🔩                                 | Настройки 🔾                         |                           | Полная версия 🕞 |
|----------|-------------------------|------------------------------------------------------------------|-------------------------------------|---------------------------|-----------------|
| <b>~</b> | Настройки / Заведения / |                                                                  |                                     |                           |                 |
| *        | Новое заведе            | ение                                                             |                                     |                           | • Сахранитія    |
| •        | 🛱 Информация            | Режим работы                                                     |                                     |                           |                 |
|          | • Режим работы          | Настроить каждый день                                            | 24/7                                |                           |                 |
| •        | 🖽 Столы и залы          | день недели, в который работает<br>точка и указать время работы. | семь дней в неде<br>настраивать каж | лю, не нужно<br>дый день. |                 |
| Ψ¶       | 🔲 Терминалы             | 3                                                                |                                     |                           |                 |
| ₽        | 🖵 ТВ-борды              | 🕑 Понедельник                                                    | 10:00 🛇                             | 21:00 🛇                   |                 |
| 12<br>14 |                         | 🕑 Вторник                                                        | 10:00 🛇                             | 21:00 ©                   |                 |
|          |                         | 🕢 Среда                                                          | 10:00 O                             | 21:00 🛇                   |                 |
|          |                         | 🕑 Четверг                                                        | 10:00 ©                             | 21:00 ©                   |                 |
|          |                         | 🕑 Пятница                                                        | 10:00 ©                             | 23:00 ©                   |                 |
|          |                         | Суббота                                                          |                                     |                           |                 |

В разделе Столы и залы можно настроить столы и залы, которые есть в заведении:

| Настройки / Заведения / |                                      |                                      |                    |                   |
|-------------------------|--------------------------------------|--------------------------------------|--------------------|-------------------|
| Тока 2                  |                                      |                                      |                    | П Редактор столов |
| 🛱 Информация            | Столы и залы                         |                                      |                    |                   |
| Режим работы            | Без столов                           | Со столами                           |                    |                   |
| Столы и залы            | Заказ можно забрать только на Окассе | Гости могут оформить заказ за стол 🕚 |                    |                   |
| Терминалы               | Залы 🔞                               |                                      |                    |                   |
| 🖵 ТВ-борды              | Основной зал                         | ~                                    |                    |                   |
|                         |                                      |                                      |                    |                   |
|                         | Название                             | Описание                             | Зал                | Вместимость       |
|                         | Стол                                 | -                                    | Основной зал 🗸 🗸 🗸 | 4                 |
|                         |                                      |                                      |                    |                   |

Также есть визуальный редактор столов для создания карты заведения:

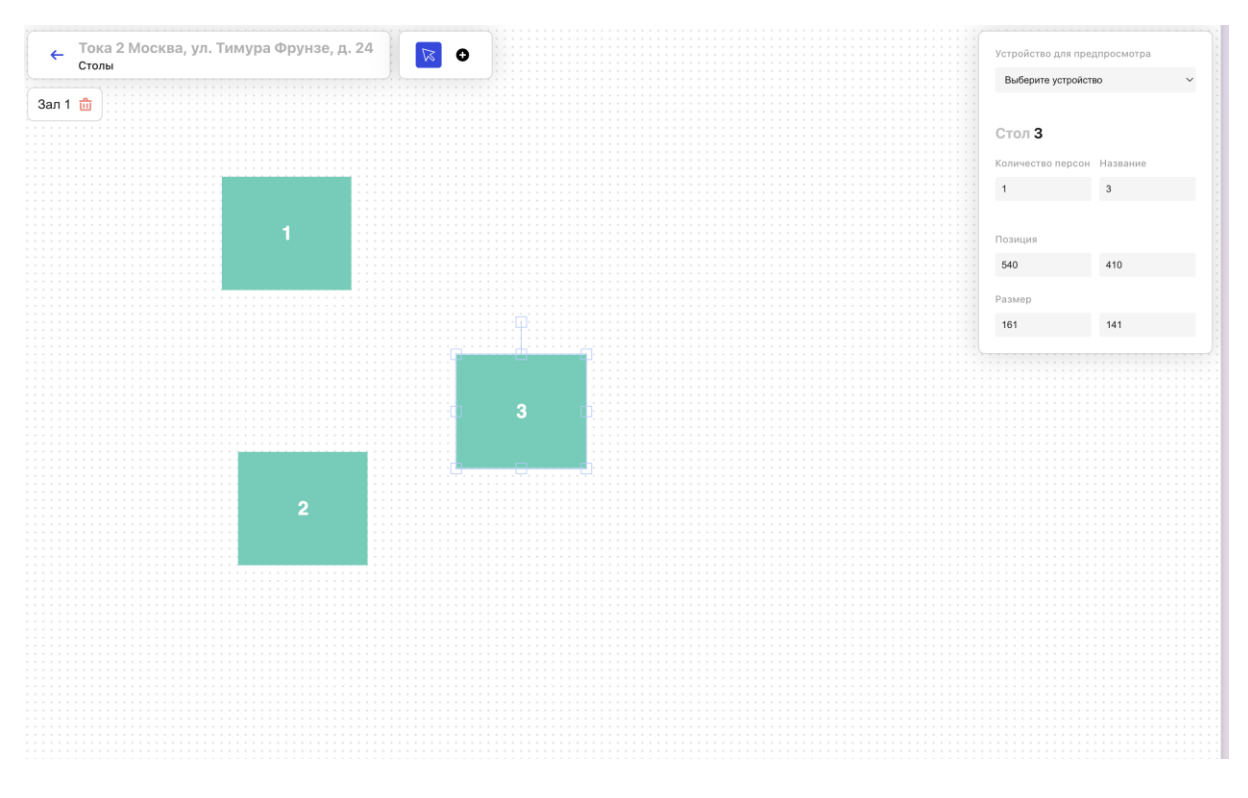

В разделе Терминалы отображаются терминалы (кассы), привязанные к заведению:

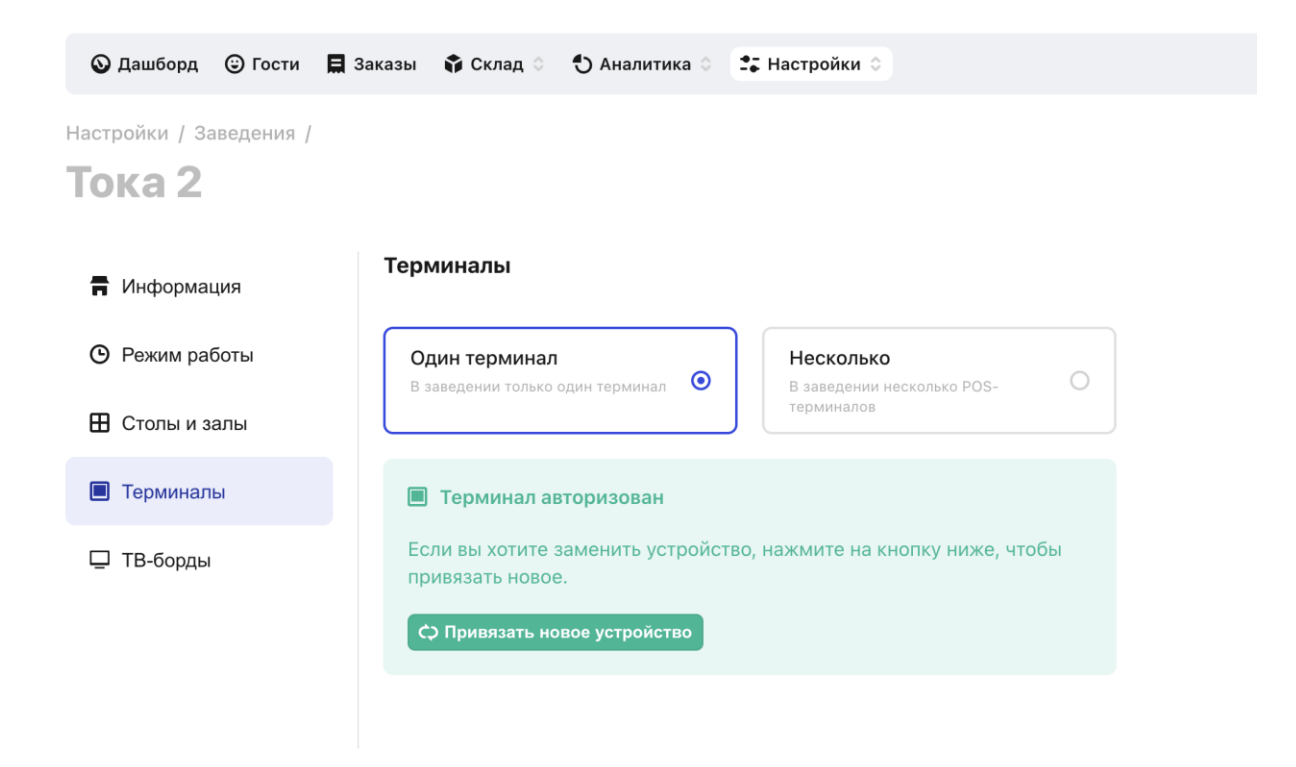

Если терминал еще не авторизован, необходимо нажать на кнопку Привязать терминал, после этого будет открыто окно с кодом авторизации, его необходимо ввести на терминале Эвотор:

| Один термин<br>В заведении тол | нал Несколько<br>ько один терминал  В заведении несколько POS- О<br>терминалов |
|--------------------------------|--------------------------------------------------------------------------------|
| 🔳 Термин                       | Введите на устройстве код, чтобы                                               |
| Если вы хо<br>привязать        | привязать его к терминалу                                                      |
| СЭ Привяза                     | 4 0 1 - 7 6 3                                                                  |
|                                | Код действителен в течение 23:59:56                                            |
|                                | Скопировать код                                                                |
|                                |                                                                                |

#### Удаление заведения

Чтобы удалить заведение, выберите его в списке и нажмите Удалить во всплывающем окне снизу.

## Товары

Товары могут быть как отдельно продающимся товаром, так и ингредиентом в составе технологической карты блюда.

Товары отображаются в разделе Настройки → Товары.

| 0    | 🛇 Дашборд 🎯 Гости 🔲 Заказы 🛊 Склад 🗧 🛟 Аналитика 🗧 🎝 Настройки 🔿 |            |                   |       |                    |  |  |  |  |
|------|------------------------------------------------------------------|------------|-------------------|-------|--------------------|--|--|--|--|
| Наст | ройки /                                                          |            |                   |       |                    |  |  |  |  |
| Акт  | ВВАРЫ<br>Ивные Удаленные                                         |            |                   |       | Q Поиск + Добавить |  |  |  |  |
|      | Название                                                         | Категория  | Единица измерения | КБЖУ  | Распаковка         |  |  |  |  |
|      | Heineken (бутылка), 0,5 л                                        | Напитки    | шт                | • Нет | ∘ Нет              |  |  |  |  |
|      | Бальзамический уксус                                             | -          | мл                | ∘ Нет | ⊨ Нет              |  |  |  |  |
|      | Булка с маком                                                    | Еда        | шт                | ∘ Нет | ∘ Нет              |  |  |  |  |
|      | Ветчина                                                          | Расходники | r                 | ∘ Нет | □ Нет              |  |  |  |  |
|      | Вода Aqua Minerale 0,5 (бутылка)                                 | Напитки    | шт                | • Нет | □ Нет              |  |  |  |  |
|      | Водка 40                                                         | Напитки    | мл                | ∘ Нет | ∘ Нет              |  |  |  |  |
|      | Кокосовое молоко                                                 | -          | мл                | • Нет | ∘ Нет              |  |  |  |  |
|      | Кофе в зернах (смесь для эспрессо)                               | Расходники | r                 | ∘ Нет | ∘ Нет              |  |  |  |  |
|      | Крышка 80                                                        | Расходники | шт                | • Нет | ∘ Нет              |  |  |  |  |
|      | Крышка 90                                                        | Расходники | шт                | • Нет | ⊨ Нет              |  |  |  |  |
|      | Листья салата                                                    | Еда        | r                 | • Нет | ∘ Нет              |  |  |  |  |
|      | Лук репчатый                                                     | Расходники | г                 | • Нет | • Нет              |  |  |  |  |
|      | Миндальное молоко                                                | _          | мл                | • Нет | • Нет              |  |  |  |  |

Чтобы создать товар, нажмите на кнопку Добавить. Чтобы отредактировать товар, нажмите на соответствующий товар из таблицы.

Создание и редактирование товаров

В разделе «Информация» укажите:

- Название наименование товара, которое будет отображаться в системе и на складе.
- Описание описание товара.

- Категорию она нужна для удобства и отчетов. В этом поле выберите ранее созданную категорию.
- Единица измерения фасовка, в которой товар хранится на вашем складе. С этой же единицей измерения вы будете указывать количество ингредиента в составе «технологической карты/блюда».
- Продается / Не продается «Продается» значит, что товар можно продать отдельно и в таком случае он будет отображаться в меню для продажи. «Не продается» – товар невозможно продать отдельно, а только в качестве ингредиента в блюде.
- Маркированный товар поставьте галочку, если создаваемый товар входит в список товаров подлежащих маркировке согласно утвержденному распоряжению Правительства РФ № 791-р.
- Тип маркированного товара если товар подлежит маркировке, то в данном пункте необходимо выбрать его тип для последующего удобного отображения маркированных товаров на складе.
- Фотографию при необходимости загрузите до 10 фотографий одного товара/ингредиента в формате jpeg или png.

| 🛇 Дашборд 😳 Гости 🗮                         | Заказы 🗘 Склад 🔿 🕙 Аналитика 🗧 📪 Настройки 🛇                                             | 🛞 Константин 🗘                                                                                                    |
|---------------------------------------------|------------------------------------------------------------------------------------------|----------------------------------------------------------------------------------------------------|
| настройки / Товары /<br><b>Heineken (бу</b> | тылка), 0,5 л                                                                            | С Еще Сохранить                                                                                                    |
| Информация                                  | Основная информация                                                                      |                                                                                                    |
| <b>%</b> КБЖУ                               | Название<br>Неілекеп (бутылка), 0,5 л                                                    | ۵                                                                                                    |
|                                             | Описание<br>Рекомендованная жирность — 2.5%                                              | Загрузить фотографию<br>До 10 фотографий в формате јрд или рлд, рекомендуемый размер до 500<br>пикселей в ширину и высоту |
|                                             | Категория                                                                                |                                                                                                    |
|                                             | Напитки 💌 🗸                                                                              |                                                                                                    |
|                                             |                                                                                          |                                                                                                    |
|                                             | Не продается<br>Используется только в техкартах О Этот товар можно продать на о<br>кассе |                                                                                                    |
|                                             | Налог                                                                                    |                                                                                                    |
|                                             | Без НДС —                                                                                |                                                                                                    |
|                                             | Маркированный товар<br>При продаже и приемке необходимо указать код маркировки           |                                                                                                    |
|                                             | Тип маркированного товара                                                                |                                                                                                    |

#### Удаление товара

Чтобы удалить товар, выберите его в списке и нажмите Удалить во всплывающем окне снизу.

### Блюда

Блюдо отличается от товара тем, что оно содержит в себе технологическую карту. При продаже блюда со склада списываются товары / ингредиенты, которые содержатся в техкарте блюда в соответствующем количестве.

Список блюд отображается в разделе Настройки → Блюда.

| 0    | 🛇 Дашборд 🎯 Гости 🗮 Заказы 🗳 Склад 🗧 🛟 Аналитика 🗧 🎝 Настройки 🗧 |               |                   |        |                    |  |  |  |  |
|------|------------------------------------------------------------------|---------------|-------------------|--------|--------------------|--|--|--|--|
| Наст | Настройки /                                                      |               |                   |        |                    |  |  |  |  |
| Бл   | юда                                                              |               |                   |        |                    |  |  |  |  |
| Акти | вные Удаленные                                                   |               |                   |        | Q Поиск + Добавить |  |  |  |  |
|      | Название 个                                                       | Категория     | Единица измерения | КБЖУ   | Продаётся          |  |  |  |  |
|      | Американо 200                                                    | Классика кофе | r                 | ∘ Нет  | ∘ Нет              |  |  |  |  |
|      | Американо 300                                                    | Классика кофе | r                 | • Нет  | • Нет              |  |  |  |  |
|      | Американо 400                                                    | Классика кофе | r                 | • Есть | • Нет              |  |  |  |  |
|      | Американо большой                                                | Напитки       | r                 | ∘ Нет  | ∘ Her              |  |  |  |  |
|      | Американо маленький                                              | Напитки       | r                 | ∘ Нет  | ∘ Нет              |  |  |  |  |
|      | Ветчина и грибы 23 см                                            | Пицца         | r                 | • Есть | ◎ Нет              |  |  |  |  |
|      | Ветчина и грибы 30 см                                            | Пицца         | г = Нет           |        | • Нет              |  |  |  |  |
|      | Ветчина и грибы 35 см                                            | Пицца         | r                 | • Нет  | ∘ Нет              |  |  |  |  |
|      | Капучино 200                                                     | Классика кофе | r                 | • Есть | • Нет              |  |  |  |  |
|      | Капучино 300                                                     | Классика кофе | r                 | • Есть | • Нет              |  |  |  |  |
|      | Капучино 400                                                     | Классика кофе | r                 | ∘ Нет  | ∘ Нет              |  |  |  |  |
|      | Капучино 500                                                     | Напитки       | мл                | • Есть | ≈ Нет              |  |  |  |  |
|      |                                                                  |               |                   |        |                    |  |  |  |  |

Создание и редактирование блюда

Чтобы создать блюдо, нажмите на кнопку Добавить в разделе Настройки — Товары. Чтобы отредактировать блюдо, нажмите на соответствующее блюдо из таблицы.

В разделе «Информация» укажите:

- Название наименование блюда, которое будет отображаться в системе и на складе.
- Описание описание блюда.
- Категорию она нужна для удобства и отчетов. В этом поле выберите ранее созданную категорию.
- Цену по умолчанию это цена по умолчанию для блюда. Укажите стоимость в валюте, которая выбрана у вас в настройках.

| 🛇 Дашборд 🙂 Гости                       | 💂 Заказы 🛭 🖨 Склад 🗧 🏷 Аналитика 🗧 🗊 Настройки 🕤                                                         | 🕅 Константин                                                                                |
|-----------------------------------------|----------------------------------------------------------------------------------------------------|---------------------------------------------------------------------------------------------|
| настройки / Блюда /<br><b>Американо</b> | маленький                                                                                                | 🗢 Еще 💽 Сохранить                                                                           |
| Информация                              | Основная информация                                                                                      |                                                                                             |
| • Техкарта                              | Название                                                                                                 |                                                                                             |
|                                         | Американо маленький                                                                                      | ۵                                                                                           |
|                                         | Описание                                                                                                 | Загрузить фотографию<br>До 10 фотографий в формате јрд или рлд, рекомендуемый размер до 500 |
|                                         | Рекомендованная жирность — 2.5%                                                                          | пикселей в ширину и высоту                                                                  |
|                                         | Категория                                                                                                |                                                                                             |
|                                         | Напитки 🛞 🗸                                                                                              |                                                                                             |
|                                         | Цена по умолчанию                                                                                        |                                                                                             |
|                                         | 150                                                                                                    |                                                                                             |
|                                         | Налог                                                                                                    |                                                                                             |
|                                         | Без НДС 🗸                                                                                                |                                                                                             |
|                                         | <ul> <li>Мархированный товар</li> <li>При продаже и приемке необходимо указать код маркировки</li> </ul> |                                                                                             |
|                                         | Тип маркированного товара                                                                                |                                                                                             |
|                                         | Обычный 🗸                                                                                                |                                                                                             |
|                                         | GTIN                                                                                                    |                                                                                             |

В разделе техкарта укажите состав блюда. В верхней части будут отображаться ингредиенты создаваемого вами блюда в виде таблицы. Добавить ингредиенты из списка существующих можно по кнопке «Добавить ингредиент». Далее вам доступны три вариации продажи техкарты/блюда:

Продавать – продавать как самостоятельное блюдо.

Также укажите «Выход» блюда, т.е финальный вес или объем.

| 🛇 Дашборд 🕲 Гости 🗮                           | Заказы | 💲 Склад 🌣 🌖 Аналитика 🔅 😫 Настройки 🛇                                                                                                    |                        |                      |           | K Ko  | нстантин 🗘  |
|-----------------------------------------------|--------|----------------------------------------------------------------------------------------------------|------------------------|----------------------|-----------|-------|-------------|
| <sup>Настройки</sup> / Блюда /<br>Американо 2 | 200    |                                                                                                    |                        |                      |           | С Еще | • Сохранить |
| Информация                                    | Техн   | юлогическая карта                                                                                                    |                        |                      |           |       |             |
| Техкарта                                      |        | Ингредиент или техкарта                                                                                                    | Брутто, ед. изм        | Способ приготовления | Потери, % | Нетто | Действия    |
|                                               |        | Кофе в зернах (смесь для эспрессо) 🗸 🗸                                                                                                    | 18                     | Выберите 🗸           | 0         | 18    | © 💼         |
|                                               |        | Стакан 200 🗸                                                                                                    | 11                     | Выберите 🗸           | 0         | 1     | •           |
|                                               | Pesyj  | льтат ~<br>Продавать<br>В составе других техкарт в гр ил<br>мерикано 200<br>1 порция<br>Можно использовать как полуфабрикат<br>Можно продавать<br>иход<br>200 мл | других техкарт целиком |                      |           |       |             |

Удаление блюда

Чтобы удалить блюдо, выберите его в списке и нажмите Удалить во всплывающем окне снизу.

## Категории

Категории находятся в разделе Настройки — Категории. В таблице отображаюстся все созданные категории. Категория может быть вложенной, на фронт-офисе они отображаюстя в виде папок.

| ಿ  | Дашборд 😳 Гости 📕 Заказы 🚱 Склад 🔿 🔿 Аналитика 🔿 | 2; Настройон о                                                     |                                                                              |                                                                                          |   |                 |       | Константин О       |
|----|--------------------------------------------------|--------------------------------------------------------------------|------------------------------------------------------------------------------|------------------------------------------------------------------------------------------|---|-----------------|-------|--------------------|
| Ка | оойог /<br>ТТЕГОРИИ<br>Жиления                   | Основные настройки<br>Пользователи<br>Заведения<br>Склады<br>Счета | III Справлочилов<br>Товары<br>Блюда<br>Модификаторы<br>Атрифуты<br>Катехории | % Мариетник<br>Промо-акции<br>Подарочные карты<br>Шинеграции и железо<br>Винцини сераксы |   |                 |       | Q Поисе + досажить |
|    | Название                                         |                                                                    | Менно<br>Тэти гостей                                                         | Кассы                                                                                    |   | а и инградиенты | Блюда | Уровень            |
|    | Ega                                              |                                                                    | Контрагенты                                                                  |                                                                                          |   |                 | 0     | 0                  |
|    | Салаты                                           | Еда                                                                |                                                                              |                                                                                          | ٥ |                 | 0     | 1                  |
|    | Классика кофе                                    | Напитки                                                            |                                                                              |                                                                                          | 0 |                 | 0     | 1                  |
|    | Неоклассика кофе                                 | Напитки                                                            |                                                                              |                                                                                          | 0 |                 | 0     | 1                  |
|    | Пицца                                            | Еда                                                                |                                                                              |                                                                                          | ٥ |                 | ٥     | 1                  |
|    | Расходники                                       | -                                                                  |                                                                              |                                                                                          | ٥ | 0               |       | 0                  |
|    | Холодные напитки                                 | Напитки                                                            |                                                                              |                                                                                          | ٥ |                 | 0     | 1                  |
|    | Напитои                                          | -                                                                  |                                                                              |                                                                                          | 0 |                 | 0     | 0                  |
|    | Альтернатива                                     | -                                                                  |                                                                              |                                                                                          | 0 |                 | 0     | 0                  |
|    | Паста                                            | Eax                                                                |                                                                              |                                                                                          | ٥ |                 | 0     | 1                  |
|    |                                                  |                                                                    |                                                                              |                                                                                          |   |                 |       | c                  |

#### Создание и редактирование категории

В разделе «Информация» укажите:

- Название категории например, «Еда».
- Описание категории краткое описание категории для вашего удобства, например, «Всё съедобное».
- Родительская категория здесь вы можете выбрать ранее созданную категорию в качестве родительской, то есть категории на 1 уровень выше.
- Например, сначала вы создали категорию «Еда» без родительской категории, теперь «Еда» может выступить родительской категории для следующей. Далее создаете категорию, например «Хлеб», и в качестве родительской категории для «Хлеб» выбираете категорию «Еда». Теперь «Хлеб» в категориях будет относиться к категории «Еда».

Цвет – здесь вы можете выбрать удобный для вас цвет для окрашивания создаваемой категории.

| Настройки / Категории /<br><b>Салаты</b> |                                            | 🗘 Еще 💽 Сохранить                                                                                                   |
|------------------------------------------|--------------------------------------------|----------------------------------------------------------------------------------------------------|
| Информация                               | Основная информация                        |                                                                                                    |
| О Товары                                 | Название 💿                                 |                                                                                                    |
| 🕑 Блюда                                  | Салаты<br>Описание 🕼<br>Описание Категории | Загрузить фотографию До 10 фотографий в формате јрд или рлд, рекомендуемый размер до 500 пикселей в ширину и высоту |
|                                          | Родительская категория 💿<br>Еда 🔹 🗸        |                                                                                                    |
|                                          | Техническое название                       |                                                                                                    |
|                                          |                                            |                                                                                                    |
|                                          | • Сохранить                                |                                                                                                    |

Удаление категории

Чтобы удалить категорию, выберите ее в списке и нажмите Удалить во всплывающем окне снизу.

## Меню

Меню — это объединение товаров, блюд и модификаторов в общую сущность с ценами. Меню находятся в разделе Настройки — Меню.

| 0    | 😡 Дашборд 🐵 Гости 🗮 Заказы 🔹 Склад 🗧 🟷 Аналитика 💿 🏗 Настройки 🗧 |         |                 |             |                       |  |  |  |  |
|------|------------------------------------------------------------------|---------|-----------------|-------------|-----------------------|--|--|--|--|
| Наст | Настройки /<br>Меню + добавить + добавить                        |         |                 |             |                       |  |  |  |  |
|      | Название                                                         | Позиции | Уровень доступа | Доступность | Последнее изменение   |  |  |  |  |
|      | Аббе                                                             | 0 / 0   | -               | • Доступно  | 31 мая 2025, 18:18    |  |  |  |  |
|      | Демо                                                             | 8 / 0   | -               | • Доступно  | 30 мая 2025, 11:13    |  |  |  |  |
|      | Законодательное меню                                             | 4 / 0   | -               | • Доступно  | 28 мая 2025, 18:04    |  |  |  |  |
|      | Еда                                                              | 7/2     | -               | • Доступно  | 30 апреля 2025, 19:21 |  |  |  |  |
|      | Основное меню                                                    | 16 / 3  | -               | • Доступно  | 30 апреля 2025, 19:03 |  |  |  |  |

Создание и редактирование меню

Чтобы создать меню нажмите на кнопку Добавить.

- Укажите название меню. При необходимости добавьте описание.
- Нажмите «Сохранить». Вы вернетесь в список меню.
- Откройте только что созданное меню и перейдите во вкладку «Товары и блюда».
- Нажмите «добавить позиции».
- Отметьте позиции, которые должны быть в меню, и нажмите «Добавить».
- Во вкладке «Модификатор» при необходимости выберите добавки, которые будут использоваться в этом меню.

| 🛇 Дашборд 🙂 Гости 🗮               | Заказы | 🛊 Склад 🗧 🌖 Аналитика 🗧 🛟 Настройки 🗘 |                  |               | (K) Ko      | онстантин 🗘                                                                                                    |
|-----------------------------------|--------|---------------------------------------|------------------|---------------|-------------|----------------------------------------------------------------------------------------------------|
| Настройки / Меню /<br>Основное ме | ню     |                                       |                  | + добавить по | зиции 🗘 Еще | • Сохранить                                                                                                    |
| Информация                        | Това   | ары и блюда                           |                  |               |             |                                                                                                    |
| Товары и блюда                    |        | Позиция                               | Категории        | Выход         | Цена        | Действия                                                                                                    |
| Подификаторы                      |        | Американо 200                         | Классика кофе    | -             | 0 руб.      | <ul> <li>Image: Image: Ima</li></ul> |
|                                   |        | Американо 300                         | Классика кофе    | -             | 1 руб.      | © 💼                                                                                                    |
|                                   |        | Американо 400                         | Классика кофе    | -             | 500 руб.    | © 💼                                                                                                    |
|                                   |        | Капучино 200                          | Классика кофе    | -             | 0 руб.      | © 💼                                                                                                    |
|                                   |        | Капучино 300                          | Классика кофе    | -             | 0 руб.      | <ul> <li>Image: Image: Ima</li></ul> |
|                                   |        | Капучино 400                          | Классика кофе    | -             | 400 руб.    | <ul> <li>Image: Image: Ima</li></ul> |
|                                   |        | Латте 200                             | Классика кофе    | -             | 200 руб.    | <ul> <li>Image: Image: Ima</li></ul> |
|                                   |        | Латте 300                             | Классика кофе    | -             | 300 руб.    | <ul> <li>Image: Image: Ima</li></ul> |
|                                   |        | Латте 400                             | Классика кофе    | -             | 400 руб.    | 0                                                                                                    |
|                                   |        | Раф 200                               | Неоклассика кофе | -             | 200 руб.    | 0                                                                                                    |
|                                   |        | Раф 300                               | Неоклассика кофе | -             | 300 руб.    | <ul> <li>Image: Image: Ima</li></ul> |

| 🛇 Дашборд 😳 Гости 🗮               | Заказы | 🛊 Склад 🗢 🌖 Аналитика 🗢 🔩 Настройки 🛇 |                  | × Добавить товары и блюда + добавить (1)                   |
|-----------------------------------|--------|---------------------------------------|------------------|------------------------------------------------------------|
| Настройки / Меню /<br>Основное ме | ню     |                                       |                  | Q. Поиск<br>Выбрать все Развернуть все Свернуть все        |
| Информация                        | Това   | ры и блюда                            |                  | Без категории<br>1 позиция                                 |
| Товары и блюда                    |        | Позиция                               | Категории        | <ul> <li>Еда<br/>6 позиций</li> </ul>                      |
| Е Модификаторы                    |        | Американо 200                         | Классика кофе    | Пицца<br>6 позиций                                         |
|                                   |        | Американо 300                         | Классика кофе    | ✓ Салаты<br>1 позиция                                      |
|                                   |        | Американо 400                         | Классика кофе    | 🕑 Салат 1                                                  |
|                                   |        | Капучино 200                          | Классика кофе    | <ul> <li>Булка с маком</li> <li>Хлебное ассорти</li> </ul> |
|                                   |        | Капучино 300                          | Классика кофе    | Эклер шоколад                                              |
|                                   |        | Капучино 400                          | Классика кофе    | Эклер\кремчиз                                              |
|                                   |        | Латте 200                             | Классика кофе    | <ul> <li>Напитки</li> <li>11 позиций</li> </ul>            |
|                                   |        | Латте 300                             | Классика кофе    |                                                            |
|                                   |        | Латте 400                             | Классика кофе    |                                                            |
|                                   |        | Раф 200                               | Неоклассика кофе |                                                            |
|                                   |        | Раф 300                               | Неоклассика кофе |                                                            |
| 🛇 Дашборд 😳 Гости 🗮               | Заказы | 🛠 Склад 🗧 🌖 Аналитика 🗧 🔩 Настройки 🗘 |                  | 🛞 Константин 🗅                                             |
| Настройки / Меню /<br>Основное ме | еню    |                                       |                  | + добавить позиции 🗘 Еще 💽 Сохранить                       |
| Информация                        | Мод    | ификаторы                             |                  |                                                            |
| ∃ Товары и блюда                  |        | Позиция Категория                     |                  | Цена Действия                                              |
| • Модификаторы                    |        | Кокосовое молоко                      | Альтернатива     | 120 руб. 🕑 💿 🃋                                             |
|                                   |        | Соевое молоко                         | Альтернатива     | 120 руб. 🕑 💿 🍵                                             |
|                                   |        | Миндальное молоко                     | Альтернатива     | 120 руб. 🕑 💿 💼                                             |
|                                   |        |                                       |                  |                                                            |

| 🛇 Дашборд 😳 Гости 🗮               | Заказы       | 🛊 Склад 🔅 🌖 Аналитика 🗧 😂 Настройки 🛇 | Х Добавить модификаторы + добавить (1) |                                                     |
|-----------------------------------|--------------|---------------------------------------|----------------------------------------|-----------------------------------------------------|
| Настройки / Меню /<br>Основное ме | ню           |                                       |                                        | Q. Поиск<br>Выбрать все Развернуть все Свернуть все |
| 🖬 Информация                      | Модификаторы |                                       |                                        | <ul> <li>Еда<br/>1 позиция</li> </ul>               |
| Товары и блюда                    |              | Позиция                               | Категория                              | <ul> <li>Пицца</li> <li>2 позицям</li> </ul>        |
| Подификаторы                      |              | Кокосовое молоко                      | Альтернатива                           | <ul> <li>Дополнительная ветчина</li> </ul>          |
|                                   |              | Соевое молоко                         | Альтернатива                           | Без лука                                            |
|                                   |              | Миндальное молоко                     | Альтернатива                           |                                                     |
|                                   |              |                                       |                                        |                                                     |
|                                   |              |                                       |                                        |                                                     |
|                                   |              |                                       |                                        |                                                     |
|                                   |              |                                       |                                        |                                                     |
|                                   |              |                                       |                                        |                                                     |
|                                   |              |                                       |                                        |                                                     |
|                                   |              |                                       |                                        |                                                     |

Удаление меню

Чтобы удалить меню, выберите его в списке и нажмите Удалить во всплывающем окне снизу.

### Модификаторы

Модификатор — это опция блюда, изменяющая (необязательно) его состав и имеющая доп. Цену (тоже необязательно). Примеры модификаторов:

- Доп. ветчина в пиццу
- Альтернативное молоко для кофе
- Сироп в кофе

Модификаторы находятся в разделе Настройки — Модификаторы, там отображается список всех модификаторов:

| ۵    | 😡 Дашборд 🐵 Гости 🗮 Заказы 🛊 Склад 🗧 🗘 Аналитика 🗧 🇱 Настройки 🗧 |              |          |          |        |  |  |  |  |
|------|------------------------------------------------------------------|--------------|----------|----------|--------|--|--|--|--|
| Наст | Настройки /                                                      |              |          |          |        |  |  |  |  |
| Μ    | Модификаторы                                                     |              |          |          |        |  |  |  |  |
| Акти | Активные Удаленные + Добавить                                    |              |          |          |        |  |  |  |  |
|      |                                                                  |              |          |          |        |  |  |  |  |
|      | Название 🔨                                                       | Категория    | Описание | Техкарта | Цена   |  |  |  |  |
|      | Без лука                                                         | Пицца        | -        | ⊨ Нет    | 0 руб. |  |  |  |  |
|      | Дополнительная ветчина                                           | Пицца        | -        | ∘ Нет    | 0 руб. |  |  |  |  |
|      | Кокосовое молоко                                                 | Альтернатива | -        | ∘ Нет    | 0 руб. |  |  |  |  |
|      | Миндальное молоко                                                | Альтернатива | -        | ∘ Нет    | 0 руб. |  |  |  |  |
|      | Соевое молоко                                                    | Альтернатива | -        | • Нет    | 0 руб. |  |  |  |  |

#### Создание и редактирование модификаторов

Чтобы создать модификатор нажмите на кнопку Добавить:

- Название название модификатора, например, «замена сливок 10% на молоко 3,2%».
- Описание эта строка необязательна, заполняете только для удобства и лучшего понимания, например, «Заменяем сливки на молоко для уменьшения жирности напитка по просьбе клиента».
- Категорию здесь указываем категорию к которой будет относиться модификатор.
- Цену по умолчанию цена за использование данного модификатора.

| 🛇 Дашборд 🕲 Гости 🗮      | Заказы 🚯 Склад 🗧 🌖 Аналитика 🗧 🔩 Настройки े | 🛞 Константин 🗅                                                      |
|--------------------------|----------------------------------------------|---------------------------------------------------------------------|
| Настройки / Модификаторы | 1                                            |                                                                     |
| Дополнител               | ьная ветчина                                 | Сохранить                                                           |
| Информация               | Основная информация                          |                                                                     |
| • Техкарта               | Название                                     |                                                                     |
|                          | Дополнительная ветчина                       | Загрузить фотографию                                                |
|                          | Описание                                     | До 10 фотографий в формате јру или род, рекомендуемый размер до 500 |
|                          | Описание модификатора                        | тикселея в ширину и высоту                                          |
|                          | Категория                                    |                                                                     |
|                          | Пицца 🔹 🗸                                    |                                                                     |
|                          | Цена по умолчанию                            |                                                                     |
|                          | 0.00                                         |                                                                     |

В разделе Техкарта указывается как модификатор изменяет техкарту блюда, к которому применяется:

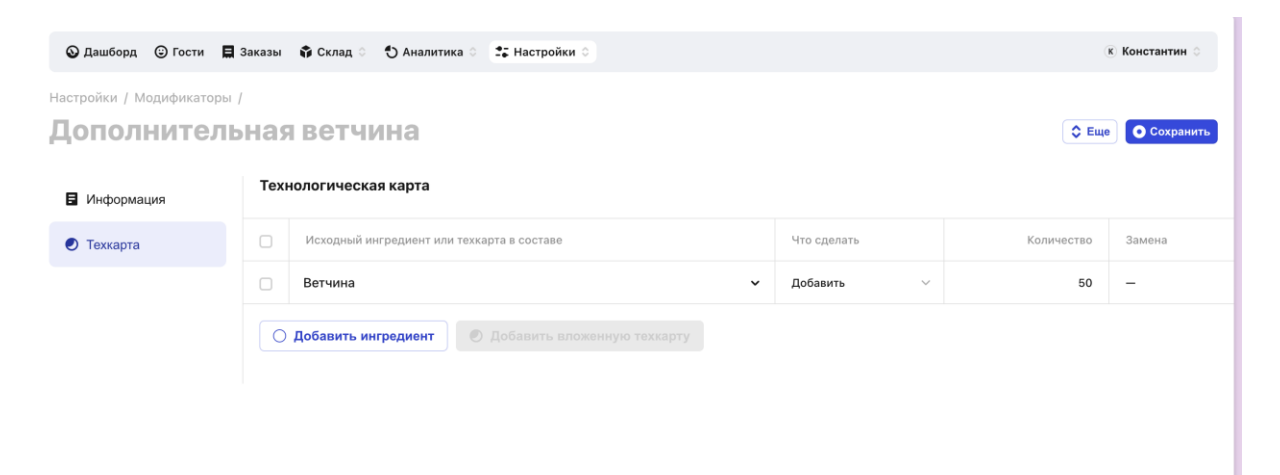

В этом разделе укажите, с какими ингредиентами какие действия произвести. Например, выбираем сливки 10%, далее выбираем действие из выпадающего списка:

- Добавить добавление ингредиента в указанном количестве.
- Убрать полностью если необходимо убрать определенный ингредиент из блюда полностью.
- Убрать немного если необходимо уменьшить количество ингредиента в блюде, но не убирать полностью.
- Заменить замена одного ингредиента другим.

#### Удаление модификаторов

Чтобы удалить модификатор, выберите его в списке и нажмите Удалить во всплывающем окне снизу.

### Использование сервиса

#### Работа с заказами

Все заказы хранятся в разделе Заказы:

| •        | 🔾 поиск в эвотор.маркете                         |                                                        | P                 | - <b>-</b> | T +1 203 481-20-11 -            |
|----------|--------------------------------------------------|--------------------------------------------------------|-------------------|------------|---------------------------------|
| •••      | 😡 Дашборд 🌀 Гости 📕 Заказы 🗳 Склад े 🕚 Аналитика | ் 🔩 Настройки 🗧                                        |                   |            | Полная версия 🕞                 |
| *        | Заказы                                           |                                                        |                   |            | Q Поиск •                       |
|          | Статус и заказ                                   | Дата и время 🗸                                         | Заведение         | Гость      | Сумма                           |
| ົ<br>-   | Т 1<br>Латте 200, Капучено 200                   | <b>6 июня 2025, 11:54</b><br>создан 6 июня 2025, 11:41 | Гастрит Демо      | _          | <b>2 200 руб.</b><br>без скидок |
| чш<br>Ψ¶ | <b>5</b><br>Латте 350, Б-52 + 4                  | <b>5 июня 2025, 17:45</b><br>создан 5 июня 2025, 17:26 | Гастрит Демо<br>— | _          | <b>3 402 руб.</b><br>без скидок |
| ₽        | <b>4</b><br>Латте 350, Б-52 + 1                  | <b>5 июня 2025, 17:27</b><br>создан 5 июня 2025, 17:26 | Гастрит Демо<br>— | _          | 401 руб.<br>без скидок          |
| ы.       | 🔀 3<br>Латте 350, Американо 200                  | <b>5 июня 2025, 17:08</b><br>создан 5 июня 2025, 17:08 | Гастрит Демо<br>— | _          | <b>400 руб.</b><br>без скидок   |
| <u></u>  | 1<br>Б-52, Американо 200 + 1                     | <b>5 июня 2025, 17:08</b><br>создан 3 июня 2025, 17:14 | Гастрит Демо<br>— | _          | <b>402 руб.</b><br>без скидок   |
|          | 2<br>Б-52, Американо 200                         | <b>5 июня 2025, 14:21</b><br>создан 5 июня 2025, 14:20 | Гастрит Демо<br>— | _          | <b>201 руб.</b><br>без скидок   |
|          | 1<br>Американо 200, Б-52                         | <b>5 июня 2025, 14:19</b><br>создан 5 июня 2025, 14:19 | Гастрит Демо<br>— | _          | <b>201 руб.</b><br>без скидок   |
|          | 7<br>Раф Классика 300, Раф Классика 350          | <b>4 июня 2025, 16:28</b><br>создан 4 июня 2025, 16:27 | Гастрит Демо      | _          | <b>400 руб.</b><br>без скидок   |
|          | 0 6<br>Раф Цитрус 300                            | <b>4 июня 2025, 16:27</b><br>создан 4 июня 2025, 16:27 | Гастрит Демо      | _          | <b>1 руб.</b><br>без скидок     |
|          | 5<br>Раф Цитрус 350, Раф Классика 300            | <b>4 июня 2025, 16:25</b><br>создан 4 июня 2025, 16:25 | Гастрит Демо      | _          | 6et E                           |

Здесь отображается список всех заказов в разных статусах. Чтобы посмотреть заказ, нажмите на него:

| ::       | 🛇 Дашборд 🙂 Гости 📕 Заказы 🗘 С        | клад 🗧 🌖 Аналитика 🗧 🎝 Настройки 🛇 |                              |            | п   | олная версия 🕞                     |
|----------|---------------------------------------|------------------------------------|------------------------------|------------|-----|------------------------------------|
| <b>~</b> | Заказы /                              |                                    |                              |            |     |                                    |
| *        | 5                                     |                                    |                              |            |     |                                    |
| 8        | 🛿 Заказ закрыт, 5 июня 2025, 17:45:19 | Виталий Овсянников                 | Общий чек 6                  |            |     |                                    |
| ବ        | (h) 5                                 |                                    | Dat Kaasawa 250              | 200 ო/ნ    | чE  | 1000 ორ                            |
| ŧ        | Гость не указан                       |                                    | Выход: —                     | 200 рус.   | ~ 0 | 1000 pyc.                          |
|          | Без телефона                          |                                    | Капучино 200                 | 1 000 руб. | × 2 | 2 000 руб.                         |
| Υ1       |                                       | Смотровая площадка                 | Выход: —                     |            |     |                                    |
| ₽        | Ö                                     |                                    | Американо 350<br>Выход: —    | 1 руб.     | × 1 | 1 pyō.                             |
| M        | Смотровая площадка                    | 42                                 | Б-52                         | 1 руб.     | × 1 | 1 руб.                             |
| *        | парк Фруктовый сой                    |                                    | Выход: —                     |            |     |                                    |
|          |                                       | Storengen                          | <b>Латте 350</b><br>Выход: — | 200 руб.   | × 1 | 200 руб.                           |
|          | Красная Поляна                        | - Aug                              | Капучино 300                 | 200 руб.   | × 1 | 200 руб.                           |
|          |                                       |                                    | Выход: —                     |            |     |                                    |
|          | Заказ в режиме быстрая продажа        | км2 🧳                              | Подытог:                     |            |     | 3 402 руб.                         |
|          |                                       |                                    | Скидка:                      |            |     | 0 руб.                             |
|          |                                       |                                    | Итог:                        |            |     | 3 402 руб.                         |
|          | г. Сочи, курорт Красная               | Открыл стол                        | Наличными:<br>Безналом:      |            |     | <u>3 402 руб.</u><br><u>0 руб.</u> |
|          | - reconstruct                         |                                    |                              |            |     |                                    |
| »        | _                                     |                                    |                              |            |     |                                    |
|          |                                       |                                    |                              |            |     |                                    |

Здесь вы увидите:

- Время последнего изменения
- Гость (если был указан)
- Точку на карте, где был сделан заказ
- Режим, в котором он оформлен
- Кассу
- Название и адрес точки
- Сотрудника, который оформил заказ
- Состав заказа из товаров/блюд/модификаторов
- Способ оплаты

## Склад

Склад находится в разделе «Склад». Здесь вы можете создавать и просматривать складские операции: поступления, списания, перемещения, а также просматривать остатки:

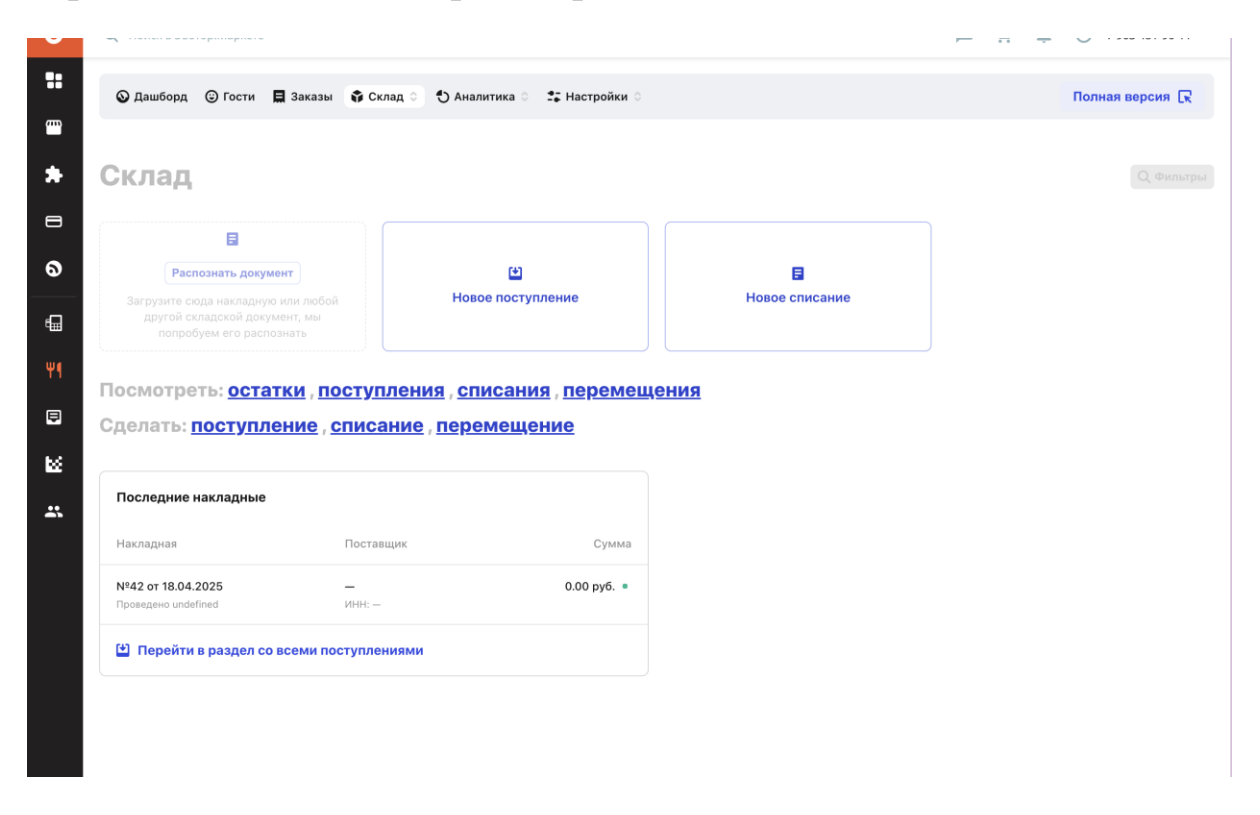

#### Остатки

В разделе Склад — Остатки отображаются актуальные остатки товаров.

#### Поступления

Поступление — это приход товаров на склад. Они отображаются в соответствующем разделе на складе:

| Пол        | ная версия 🕞                      |  |  |  |  |  |
|------------|-----------------------------------|--|--|--|--|--|
| Склад /    |                                   |  |  |  |  |  |
| Q no       | иск + Добавить                    |  |  |  |  |  |
| Контрагент | Сумма                             |  |  |  |  |  |
| -          | 0 руб.                            |  |  |  |  |  |
|            |                                   |  |  |  |  |  |
|            |                                   |  |  |  |  |  |
|            | Со по<br>Со по<br>Контрагент<br>— |  |  |  |  |  |

Чтобы создать поступление, нажмите на кнопку Добавить и заполните накладную:

|          | -         |                        |                             |             |                   |                                                               | ÷ •                |  |
|----------|-----------|------------------------|-----------------------------|-------------|-------------------|---------------------------------------------------------------|--------------------|--|
| ::       | 🛇 Дашб    | орд 🙂 Гости 🖪 Заказы   | 🛊 Склад 👌 🏷 Аналитика 👌 🔩 I | Настройки 🛇 |                   |                                                               | Полная версия 🖳    |  |
| <u> </u> | Склад / П | оступления /           |                             |             |                   |                                                               |                    |  |
| *        | Созг      | цание поступ           | ления                       |             |                   |                                                               |                    |  |
|          |           | Склад                  |                             |             |                   |                                                               |                    |  |
| ବ        |           | Склад №5               |                             | ~           |                   | B                                                             |                    |  |
| Ð        |           | Ответственный          |                             |             | Загрузите сюда на | Распознать накладную<br>кладную в формате XLS / XLSX, мы расп | 103наем документ и |  |
| Ψ¶       |           | Иванов Иван            |                             | ~           |                   |                                                               |                    |  |
| ₽        |           | Дата и номер накладной |                             |             |                   |                                                               |                    |  |
| M        |           | 01.01.2025             | ÷ I                         | 42          |                   |                                                               |                    |  |
| *        |           | Контрагент             |                             |             |                   |                                                               |                    |  |
|          |           | ИП Иванов              |                             | ~           |                   |                                                               |                    |  |
|          |           |                        |                             |             |                   |                                                               |                    |  |
|          | Товары    | в поступлении          |                             |             |                   |                                                               |                    |  |
|          | Разобр    | анные                  |                             |             |                   |                                                               |                    |  |
|          | Тов       | ap                     | Количество                  |             | Фасовка           | Цена за единицу                                               | Сумма              |  |
|          |           | _                      |                             |             |                   |                                                               |                    |  |

Здесь и далее:

- Склад склад, в котором оформляется документ
- Откуда склад, с которого товар перемещается
- Куда склад, в который товар перемещается
- Дата и номер накладной номер документа и его дата

- Контрагент юрлицо, от которого принимается поступление или перемещение
- Ответственный сотрудник, который оформляет поступление
- Комментарий комментарий к документу для учета

Чтобы добавить товар в накладную, нажмите на кнопку Добавить, выберите товар, укажите цену и количество.

#### Списания

Списание — это ручное (не по техкарте) списание товаров по различным причинам: испортилось, ошибка и т.д. Они отображаются в соответствующем разделе на складе:

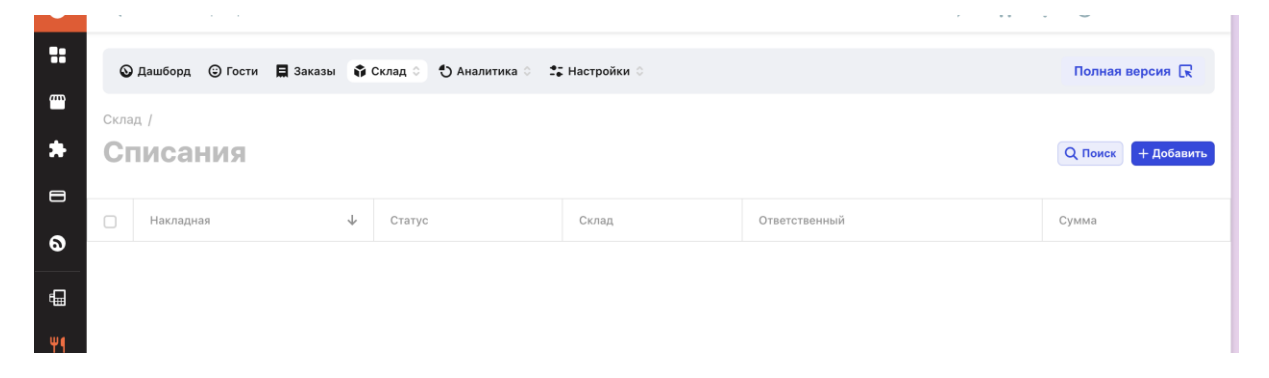

Чтобы создать поступление, нажмите на кнопку Добавить и заполните документ:

|          | - ·····                                        |                     |                                      |                                                       | J               |  |  |  |  |
|----------|------------------------------------------------|---------------------|--------------------------------------|-------------------------------------------------------|-----------------|--|--|--|--|
| ::       | 📀 Дашборд 😳 Гости 📘 Заказы 🗳 Склад 👌 😷 Аналити | ıка ≎ 📑 Настройки ≎ |                                      |                                                       | Полная версия 🕞 |  |  |  |  |
| <b>m</b> | Склад / Списания /                             |                     |                                      |                                                       |                 |  |  |  |  |
| *        | Новое списание                                 |                     |                                      |                                                       |                 |  |  |  |  |
| 8        | Склад                                          |                     |                                      |                                                       |                 |  |  |  |  |
| ଚ        | Склад №5                                       | ~                   |                                      | E                                                     |                 |  |  |  |  |
| €        | Ответственный                                  |                     | Рас<br>Загрузите сюда документ в фор | познать документ<br>мате XLS / XLSX, мы его распознае | м и добавим     |  |  |  |  |
| Ψ¶       | Иванов Иван                                    | ~                   |                                      |                                                       |                 |  |  |  |  |
| ₽        | Дата и номер накладной                         |                     |                                      |                                                       |                 |  |  |  |  |
| M        | 01.01.2025                                     | <b>H</b> 42         |                                      |                                                       |                 |  |  |  |  |
| *        | Комментарий                                    |                     |                                      |                                                       |                 |  |  |  |  |
|          | Комментарий к списанию                         |                     |                                      |                                                       |                 |  |  |  |  |
|          |                                                | - le                |                                      |                                                       |                 |  |  |  |  |
|          |                                                |                     |                                      |                                                       |                 |  |  |  |  |
|          | Товары в списании                              |                     |                                      |                                                       |                 |  |  |  |  |
|          | Разобранные                                    |                     |                                      |                                                       |                 |  |  |  |  |
|          | Товар                                          |                     | Количество                           |                                                       | Фасовка         |  |  |  |  |
| »        | + Добавить                                     |                     |                                      |                                                       |                 |  |  |  |  |

Чтобы добавить товар в документ, нажмите на кнопку Добавить, выберите товар и укажите списываемое количество.

#### Перемещение

Списание — это перемещения товаров между складами внутри системы. Они отображаются в соответствующем разделе на складе:

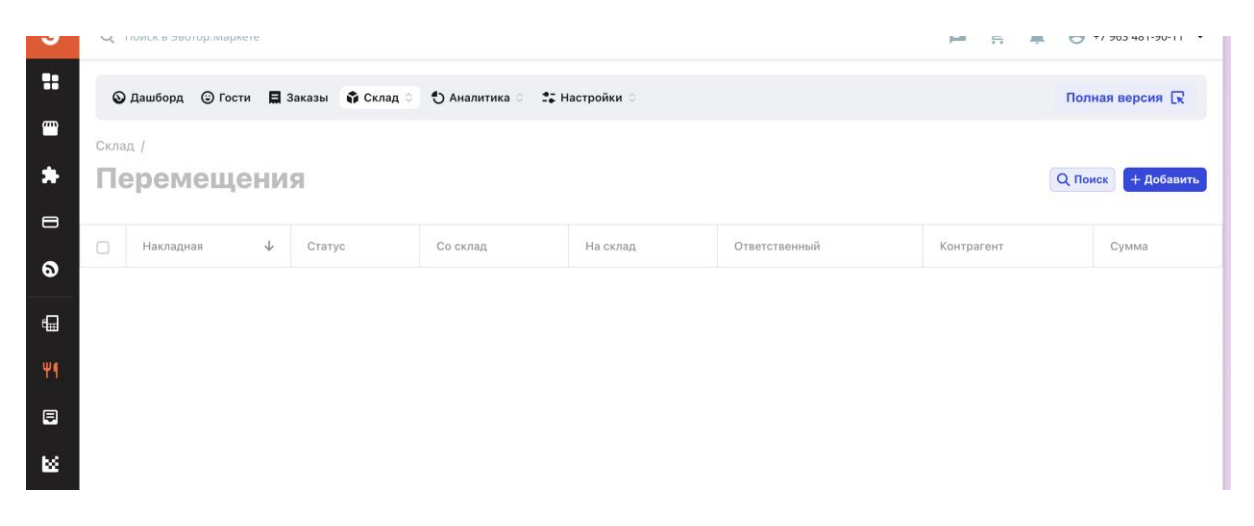

Чтобы создать перемещение, нажмите на кнопку Добавить и заполните документ:

| 🛇 Дац   | иборд 🕲 Гости 📘 Заказы            | 🖨 Склад 🗧 🌖 Аналитика 🔅 | 🔹 Настройки 🔅 |                   |                                                             | Полная версия 🕞 |
|---------|-----------------------------------|-------------------------|---------------|-------------------|-------------------------------------------------------------|-----------------|
| Склад / | Перемещения /                     |                         |               |                   |                                                             |                 |
| Нов     | ое перемеще                       | ние                     |               |                   |                                                             |                 |
|         | Откуда                            |                         |               |                   |                                                             |                 |
|         | Основной склад                    |                         |               |                   |                                                             |                 |
|         |                                   |                         |               |                   | Распознать накладную                                        |                 |
|         | Куда                              |                         |               | Загрузите сюда на | акладную в формате XLS / XLSX, мы распозн<br>добавим товары | вем документ и  |
|         | Основной склад                    |                         |               |                   |                                                             |                 |
|         | Дата и номер накладной            |                         |               |                   |                                                             |                 |
|         | 04.07.2025                        | ä                       | 1             |                   |                                                             |                 |
|         | Ответственный                     |                         |               |                   |                                                             |                 |
|         | Виталий Овсянников Овсянников 🔹 🗸 |                         |               |                   |                                                             |                 |
|         |                                   |                         |               |                   |                                                             |                 |
|         | ООО"ПЛАНЕТА"                      |                         |               |                   |                                                             |                 |
|         |                                   |                         |               |                   |                                                             |                 |
| Товар   | ы в перемещении                   |                         |               |                   |                                                             |                 |
| Разоб   | бранные                           |                         |               |                   |                                                             |                 |
| П       | овар                              | Количес                 | тво           | Фасовка           | Цена за единицу                                             |                 |
|         |                                   |                         |               |                   |                                                             | 6               |

Чтобы добавить товар в документ, нажмите на кнопку Добавить, выберите товар и укажите списываемое количество.

## Дашборд и аналитика

В разделе Дашборд отображается базовая аналитика по сети:

- Выручка
- Количество заказов
- Новые гости
- Средний чек
- Топ позиций
- Топ категорий

Также доступна фильтрация по промежутку времени

|            | 🗙 толек о окоторилариете                               |                                     |                    |                             |  |  |  |  |
|------------|--------------------------------------------------------|-------------------------------------|--------------------|-----------------------------|--|--|--|--|
| ::         | 💿 Дашборд 💿 Гости 📘 Заказы 🗳 С                         | склад 🗧 🕙 Аналитика 💧 🔩 Настройки 🔾 |                    | Полная версия 戻             |  |  |  |  |
| ····       | 5                                                      |                                     |                    |                             |  |  |  |  |
| *          | Дашборд                                                |                                     |                    |                             |  |  |  |  |
|            | Вчера Сегодня 7 Дней Неделя 31 День Месяц              |                                     |                    |                             |  |  |  |  |
| ବ          | Выручка                                                | Чеки                                | Новые гости        | Средний чек                 |  |  |  |  |
| ₽          | 19 635,00 ₽ ↓-98 %                                     | <b>36 ↓</b> -95 %                   | 82 + -97 %         | 545,42 ₽ ↓- <sup>58</sup> % |  |  |  |  |
| W.e        | было 860 463,00 ₽                                      | было 664                            | было 2 519         | было 1 295,88 ₽             |  |  |  |  |
| Υ <b>1</b> |                                                        |                                     |                    |                             |  |  |  |  |
| ₽          | Топ-5 позиций                                          |                                     | Топ-5 категорий    |                             |  |  |  |  |
| ES.        | <b>Латте 200</b><br>Основное меню - Блюдо - 2 000,00 Р | 10 000,00 P                         | dish<br>86 позиций | 29 335,00 P                 |  |  |  |  |
|            | Капучино 200                                           | 7 000,00 ₽                          |                    |                             |  |  |  |  |
|            | Основное меню = Блюдо = 1 000,00 ₽                     |                                     |                    |                             |  |  |  |  |
|            | Американо 200                                          | 3 500,00 ₽                          |                    |                             |  |  |  |  |
|            | Основное меню = Блюдо = 250,00 ₽                       |                                     |                    |                             |  |  |  |  |
|            | Латте 300                                              | 2 400,00 ₽                          |                    |                             |  |  |  |  |
|            | Основное меню ∘ Блюдо ∘ 200,00 ₽                       |                                     |                    |                             |  |  |  |  |
|            | Капучино 300                                           | 1 800,00 ₽                          |                    |                             |  |  |  |  |
|            | Основное меню = Блюдо = 200,00 ₽                       |                                     |                    |                             |  |  |  |  |
|            |                                                        |                                     |                    |                             |  |  |  |  |

Более детальная аналитика находится в соответствующем разделе Аналитика:

| <b>**</b> | 🛇 Дашборд  😳 Гости                     | 目 Заказн | ы 🗘 | Склад 🛇 🚺 Аналитика 🗘 🔩 Настройки 🗧                                                      |                                                                                          | Полная версия 🕞                                       |  |
|-----------|----------------------------------------|----------|-----|------------------------------------------------------------------------------------------|------------------------------------------------------------------------------------------|-------------------------------------------------------|--|
| *         | Аналитика                              |          |     |                                                                                          |                                                                                          |                                                       |  |
| 8         | Собрать отчет в конструкторе           |          |     | <ul><li>★ Избранное</li><li>Выручка</li></ul>                                            |                                                                                          |                                                       |  |
| €⊒<br>Ψ¶  | Последние отчеты                       |          |     | Базовые показатели                                                                       | ABC-augura                                                                               | Филиост                                               |  |
|           | Отчет по продажам<br>10.01.2025, 13:10 | ٥        | *   | Сводка отображает загруженность точки в<br>разрезе дней недели и часов<br>График Таблица | Разобьет весь ваш ассортимент на три группы<br>по продажам, выручке и прибыли<br>Таблица | Сводка с аналитикой по фудкосту в разных<br>разрезах  |  |
| **        | Отчет по продажам<br>10.01.2025, 13:10 | ٥        | *   | Остатки                                                                                  | Движение товаров                                                                         | Контрагенты                                           |  |
|           | Перейти в в отчеты 🔶                   | •        |     | Сводка отображает загруженность точки в<br>разрезе дней недели и часов<br>График Таблица | Показывает динамику движения товаров и<br>ингредиентов<br>График Таблица                 | Аналитика по работе с контрагентами<br>График Таблица |  |
|           |                                        |          |     | Выручка<br>Сводка отображает Выручку в разрезе дней                                      | Эффективность сотрудников<br>Сводка отображает Эффективность                             | Наличные<br>Сводка отображает Наличные в разрезе дней |  |
|           |                                        |          |     | недели и часов<br>График Таблица                                                         | сотрудников в разрезе дней недели и часов<br>График Таблица                              | недели и часов<br>График Таблица                      |  |
|           |                                        |          |     | Движение денежных средст                                                                 | Кассовые смены                                                                           | Заведения                                             |  |

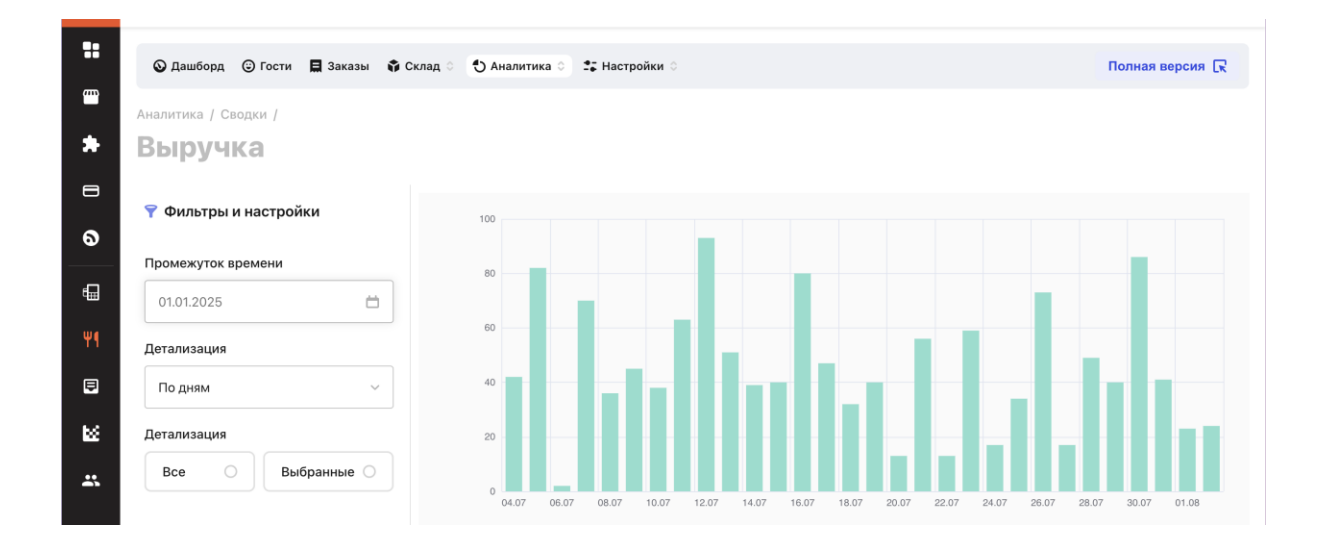